# Konfigurieren der JMX-Kommunikation (Secure Java Management Extensions) auf CVP 12.0

## Inhalt

Einleitung Voraussetzungen Anforderungen Verwendete Komponenten Konfigurieren Erstellen eines CA-signierten Zertifikats für den WSM-Dienst (Web Services Manager) in Call Server, VoiceXML (VXML)-Server oder Reporting Server Erstellen eines CA-signierten Client-Zertifikats für WSM Überprüfung Fehlerbehebung

## Einleitung

Dieses Dokument beschreibt die Schritte zur Konfiguration einer sicheren JMX-Kommunikation auf Customer Voice Portal (CVP) Version 12.0.

Unterstützt von Balakumar Manimaran, Cisco TAC Engineer.

## Voraussetzungen

#### Anforderungen

Cisco empfiehlt, dass Sie über Kenntnisse in folgenden Bereichen verfügen:

- CVP
- Zertifikate

#### Verwendete Komponenten

Die Informationen in diesem Dokument basieren auf CVP Version 12.0.

Die Informationen in diesem Dokument beziehen sich auf Geräte in einer speziell eingerichteten Testumgebung. Alle Geräte, die in diesem Dokument benutzt wurden, begannen mit einer gelöschten (Nichterfüllungs) Konfiguration. Wenn Ihr Netzwerk in Betrieb ist, stellen Sie sicher, dass Sie die potenziellen Auswirkungen eines Befehls verstehen.

## Konfigurieren

Erstellen eines CA-signierten Zertifikats für den WSM-Dienst (Web Services Manager) in Call Server, VoiceXML (VXML)-Server oder Reporting Server

1. Melden Sie sich beim Anrufserver, VXML-Server, Reporting Server oder WSM-Server an. Abrufen des Schlüsselworts aus den security.properties Datei vom Speicherort,

| C:\Cisco\CVP\conf                   |                                                           |
|-------------------------------------|-----------------------------------------------------------|
| \Cisco\CUP\conf>security.properties | Security.keystorePW = i01046ho!\$t5C\$-\$N(({d-0~E~:z03gu |
| \Cisco\CVP\conf>                    |                                                           |
|                                     |                                                           |

2. GLöschen Sie das WSM-Zertifikat mit dem Befehl,

%CVP\_HOME%\jre\bin\keytool.exe -storetype JCEKS -keystore %CVP\_HOME%\conf\security\.keystore delete -alias wsm\_certificate

| 000 | :\Cisco\CUP\jre\bin>keytool.exe -storetype JCEKS -keystore c:\cisco\cvp\conf\se<br>curity\.keystore -delete -alias wsm_certificate<br>Enter keystore password:                                                                                                    |  |
|-----|----------------------------------------------------------------------------------------------------|--|
|     | Tarning:<br>The JCEKS keystore uses a proprietary format. It is recommended to migrate to PK<br>X312 which is an industry standard format using "keytool -importkeystore -srckey<br>tore c:\cisco\cvp\conf\security\.keystore -destkeystore c:\cisco\cvp\conf\secur<br>ty\.keystore -deststoretype pkcs12". |  |

Geben Sie bei Aufforderung das Schlüsselwort ein.

Anmerkung: Wiederholen Sie Schritt 1 für Call Server, VXML Server und Reporting Server.

**3.** Erstellen Sie ein signiertes Zertifikat der Zertifizierungsstelle (Certificate Authority, CA) für den WSM-Server.

```
%CVP_HOME%\jre\bin\keytool.exe -storetype JCEKS -keystore %CVP_HOME%\conf\security\.keystore -
genkeypair -alias wsm_certificate -v -keysize 2048 -keyalg RSA
C:\Cisco\CUP\jre\bin>keytool.exe -storetype JCEKS -keystore c:\cisco\cup\conf\se
```

-keyalg

urity\.keystore -genkeypair -alias wsm\_certificate -v -keysize 2048

Geben Sie die Details an den Eingabeaufforderungen ein, und geben Sie Yesto confirm ein, wie im Bild gezeigt.

your first and last name? [CUPA]: CUPA /hat is the name of your organizational unit? [cisco]: cisco lhat is the name of your organization? [cisco]: cisco That is the name of your City or Locality? [Richardson]: ricĥardson That is the name of your State or Province? [Texas]: texas /hat is the two-letter country code for this unit?
[TX]: TX [TX]: TX CN=CUPA, OU=cisco, V=cisco, L=richardson, ST=texas, C=TX correct? [no]: yes Generating 2,048 bit RSA key pair and self-signed certificate (SHA256withRSA) with a validity of 90 days for: CN=CUPA, OU=cisco, O=cisco, L=richardson, ST=texas, C=TX Inter key password for <wsm\_certificate> **CRETURN** if same as keystore password):

Geben Sie bei Aufforderung das Schlüsselwort ein.

Anmerkung: Dokumentieren Sie den Common Name (CN)-Namen als zukünftige Referenz.

4. Generieren der Zertifikatsanforderung für den Alias

```
%CVP_HOME%\jre\bin\keytool.exe -storetype JCEKS -keystore %CVP_HOME%\conf\security\.keystore -
certreq -alias wsm_certificate -file
%CVP_HOME%\conf\security\wsm_certificate
*CCisco\CUP\jre\bin>keytool.exe -storetype JCEKS -keystore c:\cisco\cup\conf\security\.keystore -certreq -alias wsm_certificate -file c:\cisco\cup\conf\security\wsm_certificate
wsm_certificate
nter keystore password:
arning:
he JCEKS keystore uses a proprietary format. It is recommended to migrate to PI
$12 which is an industry standard format using "keytool -importkeystore -srckey
tore c:\cisco\cup\conf\security\.keystore -destkeystore c:\cisco\cup\conf\security\.keystore -srckey
ty\.keystore -deststoretype pkcs12".
```

5. Signieren Sie das Zertifikat auf einer Zertifizierungsstelle.

**Hinweis**: Befolgen Sie das Verfahren zum Erstellen eines Zertifikats mit CA-Signatur unter Verwendung der Zertifizierungsstellen. Laden Sie das Zertifikat und das Stammzertifikat der Zertifizierungsstelle herunter.

**6.** Kopieren Sie das Stammzertifikat und das WSM-Zertifikat mit CA-Vorzeichen an den Speicherort.

C:\Cisco\cvp\conf\security\.

#### 7. Importieren des Stammzertifikats

%CVP\_HOME%\jre\bin\keytool.exe -storetype JCEKS -keystore %CVP\_HOME%\conf\security\.keystore import -v -trustcacerts

-alias root -file %CVP\_HOME%\conf\security\<filename\_of\_root\_cer>

Geben Sie bei Aufforderung das Schlüsselwort ein, wie im Bild gezeigt.

c:\Cisco\CUP\jre\bin>keytool.exe -storetype JCEKS -keystore c:\cisco\cvp\conf\se curity\.keystore -import -v -trustcacerts -alias root -file C:\Cisco\cvp\conf\se curity\root.cer Enter keystore password: \_\_\_\_\_

:\Cisco\CUP\jre\bin>keytool.exe -storetype JCEKS -keystore c:\cisco\cup\conf\se curity\.keystore -import -v -trustcacerts -alias root -file C:\Cisco\cvp\conf\se curity\CVPA-root.cer Enter keystore password: Dwner: CN=CUPA, OU=cisco, O=cisco, L=richardson, ST=texas, C=TX Issuer: CN=UCCE12DOMAINCA, DC=UCCE12, DC=COM Serial number: 49000000b96895db4285cda29000000000b Serial number: 49000000096895db4285cda2900000000000 Jalid from: Tue Jun 23 11:22:48 PDT 2020 until: Thu Jun 23 11:22:48 PDT 2022 Certificate fingerprints: MD5: 6D:1E:3B:86:96:32:5B:9F:20:25:47:1C:8E:B0:18:6E SHA1: D0:57:B5:5C:C6:93:82:B9:3D:6C:C8:35:06:40:24:7D:DC:5C:F9:51 SHA256: F5:0C:65:E8:5A:38:1C:90:27:45:B8:B5:67:C8:65:08:95:09:B8:D9:3F: B2:12:53:5D:81:2A:F5:13:67:F4:60 Signature algorithm name: SHA256withRSA Subject Public Key Algorithm: 2048-bit RSA key Lewsion: 3 Jersion: 3 Extensions: ‡1: ObjectId: 1.3.6.1.4.1.311.20.2 Criticality=false 3000: 1E 12 00 57 00 65 00 62 00 53 00 65 00 72 00 76 3010: 00 65 00 72 ....W.e.b.S.e.r.v .e.r 2: ObjectId: 1.3.6.1.5.5.7.1.1 Criticality=false AuthorityInfoAccess [ accessMethod: calssuers accessLocation: URIName: ldap:///CN=UCCE12DOMAINCA,CN=AIA,CN=Public%20Key%20S rvices,CN=Services,CN=Configuration,DC=UCCE12,DC=COM?cACertificate?base?objectC lass=certificationAuthority #3: ObjectId: 2.5.29.35 Criticality=false AuthorityKeyIdentifier [ (eyldentifier [ 1000: 78 EF 21 55 BA F9 75 03 3A ØA 1D A8 5A 9E 43 B6 x.!U..u.:...Z.C. 0010: D1 F8 57 3E ..W> t4: ObjectId: 2.5.29.31 Criticality=false CRLDistributionPoints [ [DistributionPoint: EURINAME: ldap:///CN=UCCE12DOMAINCA,CN=UCCE12,CN=CDP,CN=Public%20Key%20Serv ices,CN=Services,CN=Configuration,DC=UCCE12,DC=COM?certificateRevocationList?bas ??objectClass=cRLDistributionPoint]

Geben Sie bei Vertrauenswürdigkeit dieser Eingabeaufforderung wie im Bild gezeigt Yes ein.;

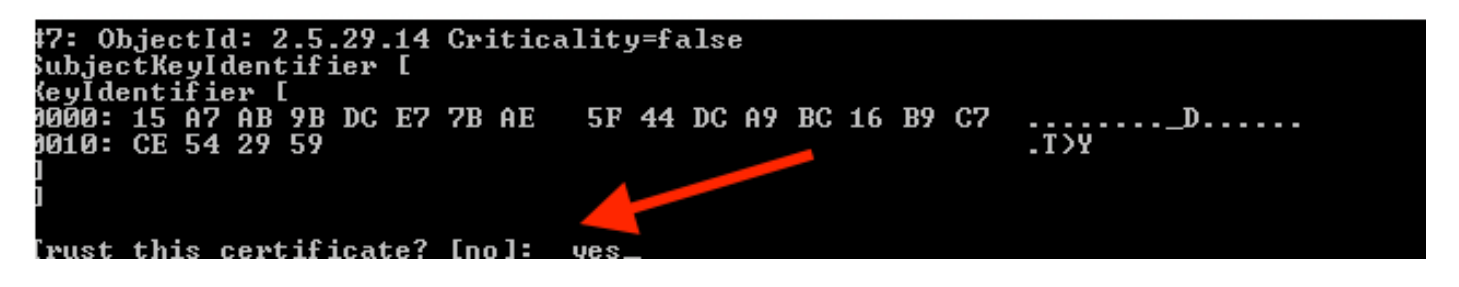

8. Importieren des WSM-Zertifikats mit CA-Vorzeichen

%CVP\_HOME%\jre\bin\keytool.exe -storetype JCEKS -keystore %CVP\_HOME%\conf\security\.keystore -import -v trustcacerts

:\Cisco\CVP\jre\bin>keytool.exe -storetype JCEKS -keystore c:\cisco\cvp\conf\se curity\.keystore -import -v -trustcacerts -alias wsm\_certificate -file C:\Cisco\ vp\conf\security\CVPA.p7b Enter keystore password: lop-level certificate in reply: Dwner: CN=UCCE12DOMAINCA, DC=UCCE12, DC=COM Issuer: CN=UCCE12DOMAINCA, DC=UCCE12, DC=COM Serial number: 13988560817c46bf4bb659624cf6209f Jalid from: Sat Jun 29 21:30:17 PDT 2019 until: Sat Jun 29 21:40:17 PDT 2024 Certificate fingerprints: MD5: 94:82:AC:3F:59:45:48:A9:D3:4D:2C:D7:E0:38:1C:97 SHA1: 88:75:A7:4B:D3:D5:B2:76:B5:59:96:F1:83:82:C2:BB:97:23:8B:16 SHA256: E6:E3:1F:5A:8E:E2:8F:14:80:59:26:64:25:CA:C0:FD:91:E4:F3:EB:9D: 39:31:05:62:84:45:66:89:98:F5:AA Signature algorithm name: SHA256withRSA Subject Public Key Algorithm: 2048-bit RSA key Jersion: 3 Extensions: \$1: ObjectId: 1.3.6.1.4.1.311.21.1 Criticality=false 1000: Ö2 01 00 #2: ObjectId: 2.5.29.19 Criticality=true BasicConstraints:[ CA:true PathLen:2147483647 #3: ObjectId: 2.5.29.15 Criticality=false {eyUsage [
 DigitalSignature Key\_CertSign Cr1\_Sign 44: ObjectId: 2.5.29.14 Criticality=false SubjectKeyIdentifier [ KeyIdentifier [ 0000: 78 EF 21 55 BA F9 75 03 3A 0A 1D 0010: D1 F8 57 3E x.!U..u.:...Z.C. 3A ØA 1D A8 5A 9E 43 B6 ..W> is not trusted. Install reply anyway? [no]:

9. Wiederholen Sie die Schritte 3, 4 und 8 für Call Server, VXML Server und Reporting Server.

10.WSM in CVP konfigurieren

Schritt 1:

Navigieren zu

c:\cisco\cvp\conf\jmx\_wsm.conf Datei wie gezeigt hinzufügen oder aktualisieren und speichern

| 1 | javax.net.debug = all                                         |
|---|---------------------------------------------------------------|
| 2 | com.sun.management.jmxremote.ssl.need.client.auth = true      |
| 3 | com.sun.management.jmxremote.authenticate = false             |
| 4 | com.sun.management.jmxremote.port = 2099                      |
| 5 | com.sun.management.jmxremote.ssl = true                       |
| 6 | com.sun.management.jmxremote.rmi.port = 3000                  |
| 7 | javax.net.ssl.keyStore=C:\Cisco\CVP\conf\security\.keystore   |
| 8 | javax.net.ssl.keyStorePassword=< keystore_password >          |
| 9 | javax.net.ssl.trustStore=C:\Cisco\CVP\conf\security\.keystore |
| D | javax.net.ssl.trustStorePassword=< keystore_password >        |
| 1 | javax.net.ssl.trustStoreType=JCEKS                            |
| 2 | <pre>#com.sun.management.jmxremote.ssi.config.file=</pre>     |
|   |                                                               |

#### Schritt 2:

Führen Sie regedit (rt. Klicken Sie auf Start > Ausführen > Typ regedit) command

Fügen Sie Folgendes zu den wichtigsten Optionen unter

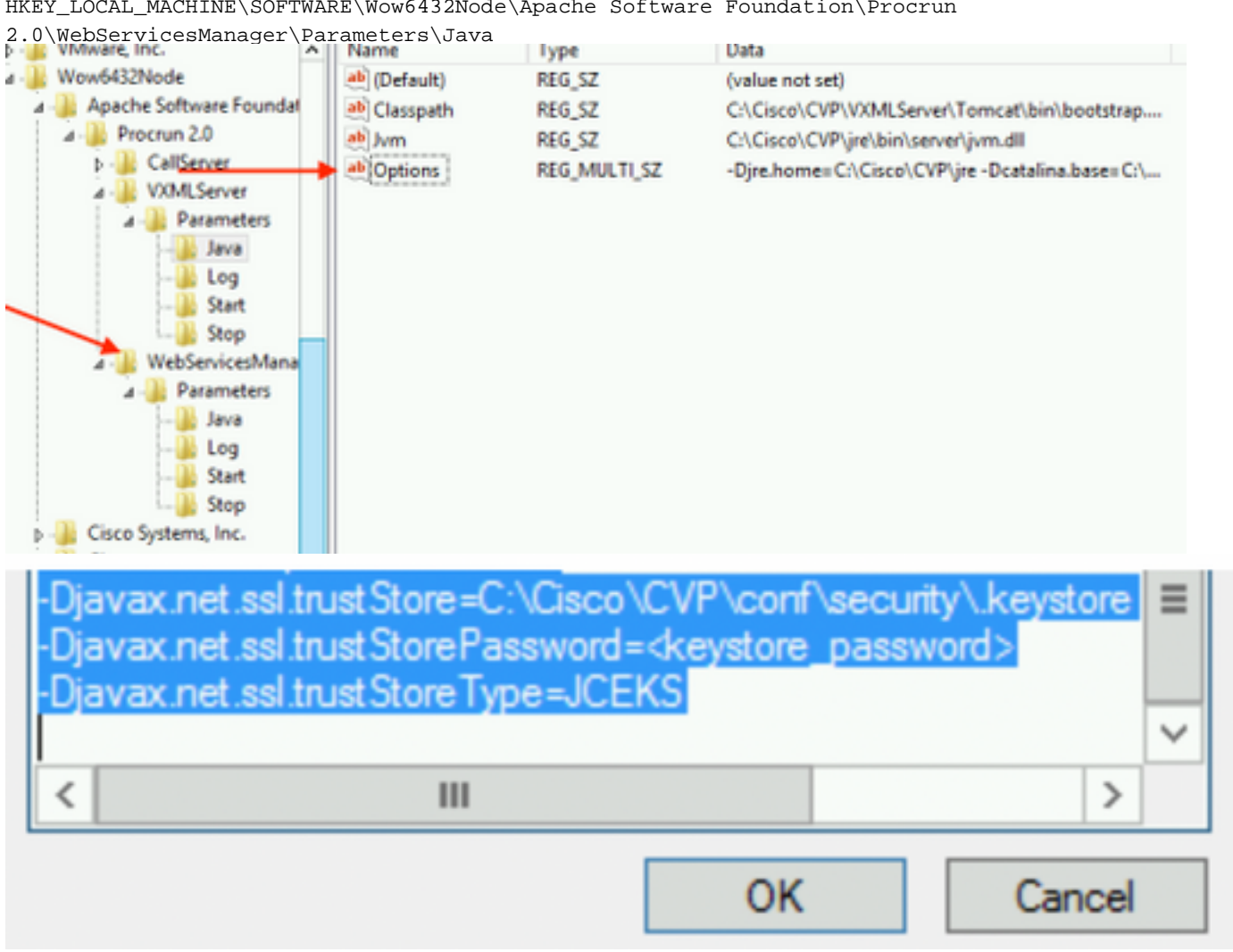

HKEY\_LOCAL\_MACHINE\SOFTWARE\Wow6432Node\Apache Software Foundation\Procrun

11. Konfiguration von JMX des Anrufservers im CVP

c:\cisco\cvp\conf\jmx\_callserver.conf

Aktualisieren Sie die Datei wie gezeigt, und speichern Sie die Datei.

```
com.sun.management.jmxremote.ssl.need.client.auth = true
com.sun.management.jmxremote.authenticate = false
com.sun.management.jmxremote.port = 2098
com.sun.management.jmxremote.ssl = true
com.sun.management.jmxremote.rmi.port = 2097
javax.net.ssl.keyStore = C:\Cisco\CVP\conf\security\.keystore
javax.net.ssl.keyStorePassword = <keystore password>
javax.net.ssl.trustStore=C:\Cisco\CVP\conf\security\.keystore
javax.net.ssl.trustStore=C:\Cisco\CVP\conf\security\.keystore
javax.net.ssl.trustStorePassword=< keystore_password >
javax.net.ssl.trustStoreType=JCEKS
#com.sun.management.jmxremote.ssl.config.file=
```

12. Konfigurieren Sie JMX von VXMLServer in CVP:

#### Schritt 1:

Gehe zu

c:\cisco\cvp\conf\jmx\_vxml.conf

Bearbeiten Sie die Datei wie im Bild gezeigt, und speichern Sie sie.

```
com.sun.management.jmxremote.ssl.need.client.auth = true
com.sun.management.jmxremote.authenticate = false
com.sun.management.jmxremote.port = 9696
com.sun.management.jmxremote.ssl = true
com.sun.management.jmxremote.rmi.port = 9697
javax.net.ssl.keyStore = C:CiscoCVPconfsecurity.keystore
javax.net.ssl.keyStorePassword = <keystore password>
```

Schritt 2:

Führen Sie regetieren command

Fügen Sie Folgendes zu den wichtigsten Optionen unter

HKEY\_LOCAL\_MACHINE\SOFTWARE\Wow6432Node\Apache Software Foundation\Procrun 2.0\VXMLServer\Parameters\Java

| • 🦛 VMware, Inc.            | ^ | Name          | lype         | Data                                            |
|-----------------------------|---|---------------|--------------|-------------------------------------------------|
| 1 🔑 Wow6432Node             |   | ab (Default)  | REG_SZ       | (value not set)                                 |
| 🛛 🌗 Apache Software Foundat |   | ab Classpath  | REG_SZ       | C:\Cisco\CVP\VXMLServer\Tomcat\bin\bootstrap    |
| ⊿ - 퉲 Procrun 2.0           |   | ab Jvm        | REG_SZ       | C:\Cisco\CVP\jre\bin\server\jvm.dll             |
| D - B CallServer            |   | ab Options    | REG MULTI SZ | -Djre.home=C:\Cisco\CVP\jre -Dcatalina.base=C:\ |
| ⊿ - 퉲 VXMLServer            |   | - Sandananand |              | , , ,                                           |
| A - 🎉 Parameters            |   |               |              |                                                 |
| Java                        |   |               |              |                                                 |
| Log                         |   |               |              |                                                 |
| Start                       |   |               |              |                                                 |
| L                           |   |               |              |                                                 |
| ⊿ WebServicesMana           |   |               |              |                                                 |

| -Dcom.sun.management.config.file=C:\Cisco\<br>-Djavax.net.ssl.trustStore=C:\Cisco\CVP\conf<br>-Djavax.net.ssl.trustStorePassword= <keystore<br>-Djavax.net.ssl.trustStoreType=JCEKS</keystore<br> | CVP\conf\jmx_vxm<br>\security\.keystore<br>password> |
|----------------------------------------------------------------------------------------------------|------------------------------------------------------|
| < 111                                                                                                    | >                                                    |
| OK                                                                                                    | Cancel                                               |

#### Schritt 3:

Starten Sie den Cisco CVP WebServicesManager-Dienst neu.

## Erstellen eines CA-signierten Client-Zertifikats für WSM

Melden Sie sich beim Anrufserver, VXML-Server, Reporting Server oder WSM an. Abrufen des Keystore-Kennworts aus dem *security.properties* Datei

#### 1. Erstellen eines von einer Zertifizierungsstelle signierten Zertifikats für die Client-Authentifizierung

```
%CVP_HOME%\jre\bin\keytool.exe -storetype JCEKS -keystore %CVP_HOME%\conf\security\.keystore -
genkeypair
-alias <CN of Callserver WSM certificate> -v -keysize 2048 -keyalg RSA
```

c:\Cisco\CUP\jre\bin>keytool.exe -storetype JCEKS -keystore c:\cisco\cvp\conf\se curity\.keystore -genkeypair -alias <u>CUPA -</u>v -keysize 2048 -keyalg RSA Enter keystore password:

Geben Sie in die Eingabeaufforderungen die Details ein, und geben Sie Yes to confirm ein.

Geben Sie das Schlüsselwort ein, wenn Sie dazu aufgefordert werden, wie im Bild gezeigt.

What is your first and last name? [cisco]: CVPA What is the name of your organizational unit? [cisco]: What is the name of your organization? [cisco]: What is the name of your City or Locality? [Richardson]: richardson What is the name of your State or Province? [Tx]: texas What is the two-letter country code for this unit? [US]: TX Is CN=CUPA, OU=cisco, O=cisco, L=richardson, ST=texas, C=TX correct? [no]: yes Generating 2,048 bit RSA key pair and self-signed certificate (SHA256withRSA) wi th a validity of 90 days for: CN=CUPA, OU=cisco, O=cisco, L=richardson, ST=texas, C=TX Re-enter new password: [Storing c:\cisco\cvp\conf\security\.keystore]

2.Generieren der Zertifikatsanforderung für den Alias

%CVP\_HOME%\jre\bin\keytool.exe -storetype JCEKS -keystore %CVP\_HOME%\conf\security\.keystore certreq -alias <CN of Callserver WSM certificate> -file %CVP\_HOME%\conf\security\jmx\_client.csr c:\Cisco\CUP\jre\bin>keytool.exe -storetype JCEKS -keystore c:\cisco\cup\conf\se curity\.keystore -certreq -alias CUPA -file c:\cisco\cup\conf\security\jmx\_clien t.csr Enter keystore password:

#### 3. Signieren des Zertifikats an einer Zertifizierungsstelle

**Hinweis**: Befolgen Sie das Verfahren zum Erstellen eines Zertifikats mit CA-Signatur unter Verwendung der Zertifizierungsstellen. Laden Sie das Zertifikat und das Stammzertifikat der Zertifizierungsstelle herunter

## 4. Kopieren Sie das Stammzertifikat und das von der CA signierte JMX Client-Zertifikat in den Speicherort.

 $\texttt{C:\Cisco\cvp\conf\security}$ 

5. Importieren Sie den CA-signierten JMX-Client, verwenden Sie den Befehl;

%CVP\_HOME%\jre\bin\keytool.exe -storetype JCEKS -keystore %CVP\_HOME%\conf\security\.keystore import -v -trustcacerts -alias <CN of Callserver WSM certificate> -file %CVP\_HOME%\conf\security\<filename of CA-signed JMX Client certificate>

c:\Cisco\CUP\jre<u>\bin>keytool.exe -storetype JCEKS</u> -keystore c:\cisco\cup\conf\se curity\.keystore -import -v -trustcacerts -alias CUPA -file C:\Cisco\cvp\conf\se curity\jmx\_client.p Enter keystore password: Top-level certificate in reply: Owner: CN=UCCE12DOMAINCA, DC=UCCE12, DC=COM Issuer: CN=UCCE12DOMAINCA, DC=UCCE12, DC=COM Serial number: 13988560817c46bf4bb659624cf6209f Valid from: Sat Jun 29 21:30:17 PDT 2019 until: Sat Jun 29 21:40:17 PDT 2024 Certificate fingerprints: MD5: 94:82:AC:3F:59:45:48:A9:D3:4D:2C:D7:E0:38:1C:97 SHA1: 88:75:A7:4B:D3:D5:B2:76:B5:59:96:F1:83:82:C2:BB:97:23:8B:16 SHA256: E6:E3:1F:5A:8E:E2:8F:14:80:59:26:64:25:CA:C0:FD:91:E4:F3:EB:9D: E9:31:05:62:84:45:66:89:98:F5:AA Signature algorithm name: SHA256withRSA Subject Public Key Algorithm: 2048-bit RSA key Version: 3 Extensions: #1: ObjectId: 1.3.6.1.4.1.311.21.1 Criticality=false 0000: Ö2 01 00 #2: ObjectId: 2.5.29.19 Criticality=true BasicConstraints:[ CA:true PathLen:2147483647 #3: ObjectId: 2.5.29.15 Criticality=false KeyUsage [ **DigitalSignature** Key\_CertSign Cr1\_Sign #4: ObjectId: 2.5.29.14 Criticality=false SubjectKeyIdentifier [ KeyIdentifier [ 0000: 78 EF 21 55 BA F9 75 03 0010: D1 F8 57 3E 3A ØA 1D A8 5A 9E 43 B6 x.!U..u.:...Z.C. ..W> is not trusted. Install reply anyway? [no]: yes ertificate reply was installed in keystore lStoring c:\cisco\cvp\conf\security\.keystore]

6.Starten Sie den Cisco CVP VXMLServer-Dienst neu.

Wiederholen Sie die gleiche Prozedur für Reporting Server.

Erstellen eines CA-signierten Client-Zertifikats für Operations Console (OAMP)

Melden Sie sich beim OAMP-Server an. Abrufen des Schlüsselworts aus der **Datei** "security.properties"

**1.** Erstellen eines Zertifikats mit CA-Signierung für die Client-Authentifizierung mit dem Anrufserver-WSM

genkevpair -alias <CN of Callserver WSM certificate> -v -keysize 2048 -keyalq RSA ::\Cisco\CUP\jre\bin>keytool.exe -storetype JCEKS -keystore c:\cisco\cvp\conf\se curity\.keystore -genkeypair -alias CVPA -v -keysize 2048 -keyalg RSA Enter keystore password: What is your first and last name? [Unknown]: CUPOAMP /hat is the name of your organizational unit? [Unknown]: cisco /hat is the name of your organization? [Unknown]: cisco hat is the name of your City or Locality? [Unknown]: richardson /hat is the name of your State or Province? [Unknown]: texas What is the two-letter country code for this unit? [Unknown]: TX s CN=CUPOAMP, OU=cisco, O=cisco, L=richardson, ST=texas, C=TX correct? [no]: yes Generating 2,048 bit RSA key pair and self-signed certificate (SHA256withRSA) wi th a validity of 90 days for: CN=CUPOAMP, OU=cisco, O=cisco, L=richardson, ST=texas, C=TX Enter hey rassword for <CUPA> CRETURN if same Re-enter new password: ne as keystore password): [Storing c:\cisco\cvp\conf\security\.keystore]

2.Generieren der Zertifikatsanforderung für den Alias

%CVP\_HOME%\jre\bin\keytool.exe -storetype JCEKS -keystore %CVP\_HOME%\conf\security\.keystore certreq
-alias <CN of Callserver WSM certificate> -file %CVP\_HOME%\conf\security\jmx.csr
:\Cisco\CUP\jre\bin>keytool.exe -storetype JCEKS -keystore c:\cisco\cup\conf\se
urity\.keystore -certreq -alias CUPA -file c:\cisco\cup\conf\security\jmx.csr
inter keystore password:
inter key password for <CUPA>
larning:
he JCEKS keystore uses a proprietary format. It is recommended to migrate to PK
\$12 which is an industry standard format\_using "keytool -importkeystore -srckey"

**3.**Signieren Sie das Zertifikat auf einer Zertifizierungsstelle. Befolgen Sie das Verfahren zum Erstellen eines Zertifikats, das von einer Zertifizierungsstelle signiert wurde. Laden Sie das Zertifikat und das Stammzertifikat der Zertifizierungsstelle herunter

**4.**Kopieren Sie das Stammzertifikat und das CA-signierte JMX Client-Zertifikat auf C:\Cisoc\cvp\conf\security\

5.Importieren Sie mit diesem Befehl das Stammzertifikat.

 $CVP_HOME\jre\bin\keytool.exe -storetype JCEKS -keystore <math display="inline">CVP_HOME\conf\security\.keystore - import -v - trustcacerts$ 

-alias root -file %CVP\_HOME%\conf\security\<filename\_of\_root\_cert>

Geben Sie bei Aufforderung das Schlüsselwort ein. Geben Sie bei Vertrauenswürdigkeit dieser Eingabeaufforderung *Yes* ein, wie im Bild gezeigt.

:\Cisco\CUP\jre\hin>keytool\_exe\_\_storetype\_JCEKS\_\_keystore\_c:\cisco\cvp\conf\se urity\.keystore\_\_import\_v\_\_trustcacerts\_\_alias\_root\_\_file\_c:\cisco\cvp\conf\se urity\root.cer Inter keystore password: Owner: CN=UCCE12DOMAINCA, DC=UCCE12, DC=COM Issuer: CN=UCCE12DOMAINCA, DC=UCCE12, DC=COM Serial number: 13988560817c46bf4bb659624cf6209f Valid from: Sat Jun 29 21:30:17 PDT 2019 until: Sat Jun 29 21:40:17 PDT 2024 Certificate fingerprints: MD5: 94:82:AC:3F:59:45:48:A9:D3:4D:2C:D7:E0:38:1C:97 SHA1: 88:75:A7:4B:D3:D5:B2:76:B5:59:96:F1:83:82:C2:BB:97:23:8B:16 SHA256: E6:E3:1F:5A:8E:E2:8F:14:80:59:26:64:25:CA:C0:FD:91:E4:F3:EB:9D: 9:31:05:62:84:45:66:89:98:F5:AA ignature algorithm name: SHA256withRSA ubject Public Key Algorithm: 2048-bit RSA key lersion: 3 xtensions: H: ObjectId: 1.3.6.1.4.1.311.21.1 Criticality=false 1000: 02 01 00 . . . 2: ObjectId: 2.5.29.19 Criticality=true lasicConstraints:[ CA:true PathLen:2147483647 3: ObjectId: 2.5.29.15 Criticality=false (eyUsage\_l **DigitalSignature** Key\_CertSign Cr1\_Sign 4: ObjectId: 2.5.29.14 Criticality=false ubjectKeyIdentifier [ KeyIdentifier [ 1000: 78 EF 21 55 BA F9 75 03 3A 0A 1D 1 1010: D1 F8 57 3E x.!U..u.:...Z.C. 3A ØA 1D A8 5A 9E 43 B6 ..W> rust this certificate? [no]: yes ertificate was added to keystore yes Storing c:\cisco\cvp\conf\security\.keystore] larning: The JCEKS keystore uses a proprietary format. It is recommended to migrate to PK S12 which is an industry standard format using "keytool -importkeystore -srckey tore c:\cisco\cvp\conf\security\.keystore -destkeystore c:\cisco\cvp\conf\secur

#### 6. Importieren Sie das CA-signierte JMX Client-Zertifikat von CVP.

%CVP\_HOME%\jre\bin\keytool.exe -storetype JCEKS -keystore %CVP\_HOME%\conf\security\.keystore import -v -trustcacerts -alias <CN of Callserver WSM certificate> -file %CVP\_HOME%\conf\security\<filename\_of\_your\_signed\_cert\_from\_CA> :\Cisco\CUP\jre\bin>keytool.exe -storetype JCEKS -keystore c:\cisco\cvp\conf\se urity\.keystore -import -v -trustcacerts -alias CUPA -file c:\cisco\cvp\conf\se urity\jmx.p7b nter keystore password: eystore password is too short - must be at least 6 characters inter keystore password: eystore password for <CUPA> ertificate reply was installed in keystore Storing c:\cisco\cvp\conf\security\.keystore] larning: 7. Starten Sie den Cisco CVP OPSConsoleServer-Service neu.

8. Melden Sie sich bei OAMP an. Um eine sichere Kommunikation zwischen OAMP und dem Anrufserver oder dem VXML-Server zu ermöglichen, wählen Sie Device Management > Call Server aus. Aktivieren Sie das Kontrollkästchen Sichere Kommunikation mit der Betriebskonsole aktivieren. Speichern und Bereitstellen von Anrufserver und VXML-Server.

| Hostname: *                                         | сура         |
|-----------------------------------------------------|--------------|
| Description:                                        |              |
| Enable secure communication with the Ops console: 1 | $\checkmark$ |

9. Führen Sie den Befehl regedit aus.

 $\label{eq:hkey_local_MACHINE\SOFTWARE\Wow6432Node\Apache\Software\Foundation\Procrun\2.0\OPSConsoleServer\Parameters\Java.$ 

Fügen Sie der Datei Folgendes hinzu, und speichern Sie sie.

-Djavax.net.ssl.trustStore=C:\Cisco\CVP\conf\security\.keystore -

| Djavax.net.ssl.trustStorePassword= -Djavax.net.ssl                                                                                   | .trustStoreType=JCEK                      |  |  |  |
|----------------------------------------------------------------------------------------------------|-------------------------------------------|--|--|--|
| Djavax.net.ssl.keyStore=C:\Lisco\CVP\cont\secunty\.keystore<br>Djavax.net.ssl.keyStorePassword=)aASY]C*y{4t,17@wyW1VwG2              |                                           |  |  |  |
| Djavax.net.ssl.keyStoreType=JCEKS                                                                                                    |                                           |  |  |  |
| Djavax.net.ssl.trustStore=C:\Cisco\CVP\<br>Djavax.net.ssl.trustStorePassword= <keys<br>Diavax.net.ssl.trustStoreType=JCEKS</keys<br> | conf\security\.keystore<br>tore_password> |  |  |  |
|                                                                                                    | ~                                         |  |  |  |
| < 111                                                                                                    | >                                         |  |  |  |
|                                                                                                    | OK Cancel                                 |  |  |  |

## Überprüfung

Verbinden Sie CVP Callserver, VXML-Server und Reporting-Server vom OAMP-Server, führen Sie die Operationen wie Save&deploy oder Abrufen von Datenbankdetails(Berichtsserver) oder alle Aktionen von OAMP zum Call-/vxml-/Reporting-Server aus.

## Fehlerbehebung

Für diese Konfiguration sind derzeit keine spezifischen Informationen zur Fehlerbehebung verfügbar.